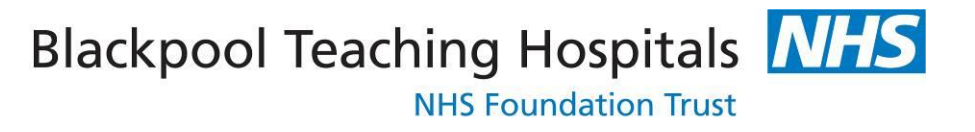

# **E-Expenses**

## Manager/Approver User Guide

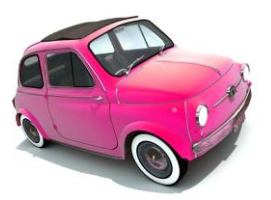

Version 7 Date: 14.02.19

1

The approval of expenses is now done within Employee online (EoL).

• Login to EoL with the same details as you would have used to log into Manager previously (these will also be the details that you use to enter your own claim)

|                                                  | The local data                            | Manual Caller      |                   |              |                  |   |                    |
|--------------------------------------------------|-------------------------------------------|--------------------|-------------------|--------------|------------------|---|--------------------|
| Thttps://bfwheol.allocate-cloud.com/EmployeeOnli | neHealth/BFWHLIVE/Login?forceDesk 🔎 – 🔒 🖒 | 🧉 esr.mhapp.nhs.uk | Oracle Applicatio | HealthRoster | 🔏 Login          | × | 🗌 🕅 t              |
| 🔉 Suggested Sites 👻 餐 Web Slice Gallery 👻        |                                           |                    |                   | 🟠 • 🗟 • 🖂    | 🖶 👻 <u>P</u> age |   | T <u>o</u> ols 🕶 🌘 |
|                                                  |                                           |                    |                   |              | - 480 - 1-3-     | 2 | 1211 10            |
|                                                  |                                           |                    |                   |              |                  |   |                    |
|                                                  |                                           |                    |                   |              |                  |   |                    |
|                                                  |                                           |                    |                   |              |                  |   |                    |
|                                                  |                                           |                    |                   |              |                  |   |                    |
|                                                  |                                           |                    |                   |              |                  |   |                    |
|                                                  |                                           |                    |                   |              |                  |   |                    |
|                                                  |                                           |                    |                   |              |                  |   |                    |
|                                                  |                                           |                    |                   |              |                  |   |                    |
|                                                  |                                           |                    |                   |              |                  |   |                    |
|                                                  | EmployeeOpline                            |                    |                   |              |                  |   |                    |
|                                                  | EmployeeOnline                            |                    |                   |              |                  |   |                    |
|                                                  |                                           |                    |                   |              |                  |   |                    |
|                                                  | No. 1                                     |                    |                   |              |                  |   |                    |
|                                                  | Login                                     |                    |                   |              |                  |   |                    |
|                                                  |                                           |                    |                   |              |                  |   |                    |
|                                                  | <u>.</u>                                  |                    |                   |              |                  |   |                    |
|                                                  |                                           |                    |                   |              |                  |   |                    |
|                                                  | Password                                  |                    |                   |              |                  |   |                    |
|                                                  |                                           |                    |                   |              |                  |   |                    |
|                                                  |                                           | L                  | ogin              |              |                  |   |                    |
|                                                  |                                           |                    |                   |              |                  |   |                    |
|                                                  |                                           |                    |                   |              |                  |   |                    |
|                                                  |                                           |                    |                   |              |                  |   |                    |
|                                                  |                                           |                    |                   |              |                  |   |                    |
|                                                  |                                           |                    |                   |              |                  |   |                    |
|                                                  |                                           |                    |                   |              |                  |   |                    |
|                                                  |                                           |                    |                   |              |                  |   |                    |
|                                                  |                                           |                    |                   |              |                  |   |                    |
|                                                  |                                           |                    |                   |              |                  |   |                    |
|                                                  |                                           |                    |                   |              |                  |   |                    |
|                                                  |                                           |                    |                   |              |                  |   |                    |
|                                                  |                                           |                    |                   |              |                  |   |                    |
|                                                  |                                           |                    |                   |              |                  |   |                    |
|                                                  |                                           |                    |                   |              |                  |   |                    |
|                                                  | Allocate 🖉 Versio                         |                    |                   |              |                  |   |                    |
|                                                  | Software A Health                         |                    |                   |              |                  |   |                    |
|                                                  |                                           |                    |                   |              |                  |   |                    |
|                                                  |                                           |                    |                   |              |                  |   |                    |

#### Click on Expenses

| G       | https://bfwheol.      | allocate-cloud.com/EmployeeOr | nlineHealth/BFWHLIVE/Post    | r/Personalf ♀ 🔒 Ċ | esr.mhapp.nhs.uk 🥝 O | acle Applicatio 🥝 HealthF | loster 🔏 View Roster       | - □ ×<br>× în ☆ 8            |
|---------|-----------------------|-------------------------------|------------------------------|-------------------|----------------------|---------------------------|----------------------------|------------------------------|
| له 🔁    | Suggested Sites 👻 🦉 W | /eb Slice Gallery 🔻           |                              |                   |                      | Å • 6                     | ] 🔻 🖃 🖶 🔻 <u>P</u> age 🕶 S | afety ▼ T <u>o</u> ols ▼ 😢 ▼ |
| E       | mployeeOn             | line                          |                              |                   |                      |                           | Change Password            | Logout                       |
|         |                       |                               | Rostering                    | My Profile T      | imesheets Exp        | enses 👻                   |                            |                              |
|         | View Rosters          |                               |                              |                   |                      |                           | Personal Roster            | Team Roster                  |
|         | Record Availability   | ٩                             |                              | January — F       | ebruary 2017         | Show Cancel               | lled View 03 Feb 2017      |                              |
|         | ,                     | Mon                           | Tue                          | Wed               | Thu                  | Fri                       | Sat                        | Sun                          |
| <b></b> | Unfilled Bank Duties  | 30                            | 31                           | Feb 1             | 2                    | 3                         | 4                          | 5                            |
| T       | Annual Leave          | 6                             | 7                            | 8                 | 9                    | 10                        | 11                         | 12                           |
|         | Study Days            |                               |                              |                   |                      |                           |                            |                              |
| ×       | Other Leave           | 13                            | 14                           | 15                | 16                   | 17                        | 18                         | 19                           |
| R       | Request Duty          | 20                            | 21                           | 22                | 23                   | 24                        | 25                         | 26                           |
| G       | Call-Outs             | View and share your roste     | er calendar on other devices |                   |                      |                           |                            |                              |

### Select Expenses

|                     | with or in a m      | yeeonimen altivor writiv | e/Rostel/Personair , 2 + | A View          | Kosters           | ×              |                                              |                    |
|---------------------|---------------------|--------------------------|--------------------------|-----------------|-------------------|----------------|----------------------------------------------|--------------------|
| Suggested Sites 👻 🙋 | Web Slice Gallery 🔻 |                          |                          |                 |                   | ii ▼ l         | <b>∑                                    </b> | Safety ▼ Iools ▼ @ |
| mployeeO            | nline               |                          |                          |                 |                   |                | Change Password                              | Logout             |
|                     |                     | Rostering                | y My Profile             | Timesi          | neets Expe        | enses 👻        |                                              |                    |
|                     |                     |                          |                          |                 | Expe              | nses           |                                              |                    |
| May Destars         |                     |                          | 1                        |                 | Expe              | nses Admin     |                                              | Personal Roster    |
| view Rosters        |                     |                          | -                        |                 | Expe              | nses Reporting |                                              |                    |
| Annual Leave        |                     | Februa                   | ry — March 2017 (-3      | 310:17 hours ov | ved on 05 war 201 | ()             | View 02 Mar 201                              | 7 🗂 🕑              |
|                     | Mon                 | Tue                      | Wed                      |                 | Thu               | Fri            | Sat                                          | Sun                |
| Study Days          |                     | 27                       | 28                       | Mar 1           | 2                 | 3              | 4                                            |                    |
|                     | AM                  | AM                       | AM                       | * •             |                   |                |                                              |                    |
| Request Duty        | 09:10 - 12:45       | 08:00 - 12:00            | 08:00 - 13:00            |                 |                   |                |                                              |                    |
|                     | ₽M *                |                          | PM                       | * 🕑             |                   |                |                                              |                    |
|                     | 13:30 - 17:00       | 12:30 - 18:00            | 13:45 - 17:00            |                 |                   |                |                                              |                    |
|                     |                     | 6                        | 7                        | 8               | 9                 | 10             | 11                                           | 1                  |
|                     |                     |                          |                          |                 |                   |                |                                              |                    |
|                     |                     | 13                       | 14                       | 15              | 16                | 17             | 18                                           | 1                  |
|                     |                     |                          |                          |                 |                   |                |                                              |                    |
|                     |                     |                          |                          |                 |                   |                |                                              |                    |
|                     |                     | 20                       | 21                       | 22              | 23                | 24             | 25                                           | 2                  |
|                     |                     | A/L                      |                          |                 |                   |                |                                              |                    |
|                     |                     | 07:00 - 23:59            |                          |                 |                   |                |                                              |                    |

This page will be displayed

| Supported the                                                                                                    | proventions * Designed that the second second secon                                                                                                    | N                                                       | l.allocate-cloud.com/eExpenses/B                                | FWHLIVE/Claims                             | 5 <b>≙</b> -Q                             | FOL Expenses                                                    | ×                   |            |              |                                            | សិទ                      | 2 😳                                                                                                    |
|----------------------------------------------------------------------------------------------------|----------------------------------------------------------------------------------------------------|---------------------------------------------------------|-----------------------------------------------------------------|--------------------------------------------|-------------------------------------------|-----------------------------------------------------------------|---------------------|------------|--------------|--------------------------------------------|--------------------------|----------------------------------------------------------------------------------------------------|
| ImployeeOnline     Rostering     Mill Claims     Carris     Carris     Carris     Carris     Carris     Carris     Carris     Carris     Carris     Carris     Carris     Carris     Violation to carriet Carris     Violation to carriet Carris     Violation to carriet Carris        Violation to carriet Carris                 Violation to carriet Carris                                                                                                    <                                                                                                    | ployeeOnline Redere W Parket States States S                                                                                                    | Suggested Sites 👻 🖉 ۱                                   | Web Slice Gallery 🔻                                             |                                            |                                           |                                                                 |                     | <u>ن</u> ا | 5 · 🖻 🖶 ·    | • <u>P</u> age <del>•</del> <u>S</u> af    | ety ▼ T <u>o</u> ols ▼ 🥊 | )• <sup>»</sup>                                                                                                    |
| All Claims     All Claims     Approvals     Claims     Approvals     Sector Payment 0     Inter Claims     Sector Payment 0     Inter Claims     Sector Payment 0     Inter Claims     Sector Payment 0     Inter Claims     Sector Payment 0     Inter Claims     Sector Payment 0     Inter Claims     Sector Payment 0     Inter Claims     Sector Payment 0     Inter Claims     Inter Claims     Inter Claims     Inter Claims     Inter Claims        Inter Claims <th>Realing Wy Profile Trended Express<br/>are A Claims<br/>grants<br/>are Manual States and click 'View Claim'. You can use the binoculars to<br/>rch using name or assignment number<br/>Trended Trended Approvals and click 'View Claim'. You can use the binoculars to<br/>rch using name or assignment number<br/>Manual Approvals and click 'View Claim'. You can use the binoculars to<br/>rch using name or assignment number<br/>Manual Approval Trended Approval Trended Trended Tr</th> <th>nployeeOr</th> <th>nline</th> <th></th> <th></th> <th></th> <th></th> <th></th> <th></th> <th>Log</th> <th>out 👘</th> <th><b>^</b></th>                                                                                                    | Realing Wy Profile Trended Express<br>are A Claims<br>grants<br>are Manual States and click 'View Claim'. You can use the binoculars to<br>rch using name or assignment number<br>Trended Trended Approvals and click 'View Claim'. You can use the binoculars to<br>rch using name or assignment number<br>Manual Approvals and click 'View Claim'. You can use the binoculars to<br>rch using name or assignment number<br>Manual Approval Trended Approval Trended Trended Tr                                                                                                    | nployeeOr                                               | nline                                                           |                                            |                                           |                                                                 |                     |            |              | Log                                        | out 👘                    | <b>^</b>                                                                                                    |
| Claims<br>Approvals<br>Claims<br>Approvals<br>Claims<br>Claims                                                                                                    | All Clame<br>proved                                                                                                    |                                                         |                                                                 | Rostering                                  | My Profile                                | Timesheets                                                      | Expenses -          |            |              |                                            |                          |                                                                                                    |
| porvals          Current Claims 0 Submitted Claims 0 Sent for Payment. 0         Inter-claim         Inter-claim         Vec total         Not construct claims             Approvals           Inter-claim       Inter-claims       Inter-claims                                                                                                    The claim Claim C                                                                                                    | proverse<br>version and version of the second decision is in sector Payment is<br>the transmission of the second decision is in sector Payment is in the second decision is in the second decision in the second decision is in the second decision in the second decision is in the second decision in the second decision is in the second decision in the second decision is in the second decision in the second decision is in the second decision in the second decision is in the second decision in the second decision is in the second decision in the second decision is in the second decision in the second decision is in the second decision in the second decision is in the second decision in the second decision is in the second decision in the second decision is in the second decision is in the second de                                                                                                    | Claims                                                  | All Claims                                                      |                                            |                                           |                                                                 |                     |            |              |                                            |                          |                                                                                                    |
| Approvals<br>Approvals<br>Approvals                                                                                                    | k on Approvals and click 'View Claim'. You can use the binoculars to<br>ch using name or assignment number<br>reported for a loss include: cloud consultance cloud loss in the binoculars to<br>report the binocular of the binocular of t                                                                                                    |                                                         | Current Claims 0 S                                              | Submitted Claims 0                         | Sent for Payment 0                        |                                                                 |                     |            |              |                                            |                          |                                                                                                    |
| Vou have no current dams.                                                                                                    | In the rest of the state of the state of                                                                                                    | opprovais                                               | New Claim                                                       |                                            |                                           |                                                                 |                     |            |              |                                            |                          |                                                                                                    |
| k on Approvals and click 'View Claim'. You can use the binoculars to<br>rch using name or assignment number<br><pre>     thtps://df.retalalicate-cloud.com/cloperses/BVIHLNE/Approvals</pre>                                                                                                    | k on Approvals and click 'View Claim'. You can use the binoculars to<br>the using name or assignment number                                                                                                    |                                                         | You have no current claims                                      | s.                                         |                                           |                                                                 |                     |            |              |                                            |                          |                                                                                                    |
| k on Approvals and click 'View Claim'. You can use the binoculars to<br>rch using name or assignment number<br>I http://// reclafacate-doud.com/dEpenser/BVHLINE/Approvals<br>I http:/// reclafacate-doud.com/dEpenser/BVHLINE/Approvals<br>I http:/// Profile Timosheets<br>Provide<br>I http:/// Rostering Approvals<br>Profile Timosheets<br>Profile Timosheets<br>Submitted<br>I http:// I http:// I http                                                                                                    | <pre>k on Approvals and click 'View Claim'. You can use the binoculars to<br/>the using name or assignment number<br/>prove to detectededeemidiences (MNAIDELegence<br/>prove to the use of the User of the User</pre>                                                                                                    |                                                         |                                                                 |                                            |                                           |                                                                 |                     |            |              |                                            |                          |                                                                                                    |
| k on Approvals and click 'View Claim'. You can use the binoculars to<br>rch using name or assignment number<br>I http://ureofaliocate-doud.com//Eppenses/BFWHLIK/Approvals<br>I http://ureofaliocate-doud.com//Eppenses/BFWHLIK/Approvals<br>I http://ureofaliocate-doud.com//Eppenses/BFWHLIK                                                                                                    | k on Approvals and click 'View Claim'. You can use the binoculars to<br>the using name or assignment number                                                                                                    |                                                         |                                                                 |                                            |                                           |                                                                 |                     |            |              |                                            |                          |                                                                                                    |
| k on Approvals and click 'View Claim'. You can use the binoculars to<br>rch using name or assignment number<br>Weight deal allocate dead.com dispenses/BRWHURE/Approvals<br>Weight Site Web Site Galley *<br>hploye #Online<br>Kostering My Profile Timesheels Expenses *<br>Manager Approvals<br>Verson Ref Name Status Approving Unit Cost Centre Submitted<br>Submitted Status Approving Unit Cost Centre Submitted<br>Submitted Status Approving Unit Cost Centre Submitted Submitted Status Approving Unit Cost Centre Submitted Status Approving Unit Cost Centre Submitted Status Approving Unit Cost Centre Submitted Status Approving Unit Cost Centre Submitted Status Approving Unit Cost Centre Status Approving Unit Cost Centre                                                                                                    | A con Approvals and click 'View Claim'. You can use the binoculars to the using name or assignment number of the second of the second of th                                                                                                    |                                                         |                                                                 |                                            |                                           |                                                                 |                     |            |              |                                            |                          |                                                                                                    |
| k on Approvals and click 'View Claim'. You can use the binoculars to<br>rch using name or assignment number<br>uggeted Ster Web Sic Galey -<br>hployeeOnline<br>Kanager Approvals Aproved Awaiing Payment © Rejected Claims 0<br>Person Ref Name Status Approving Unit Cod Centre Submitted<br>Submitted Status Approvals (Cod Centre Submitted Cod Centre Submitted C                                                                                                    |                                                                                                    |                                                         |                                                                 |                                            |                                           |                                                                 |                     |            |              |                                            |                          |                                                                                                    |
| k on Approvals and click 'View Claim'. You can use the binoculars to<br>the using name or assignment number<br>wgested Site: Web Site Galey * * * * * * * * * * * * * * * * * * *                                                                                                    | even determined of a session ment number.                                                                                                    |                                                         |                                                                 |                                            |                                           |                                                                 |                     |            |              |                                            |                          |                                                                                                    |
| k on Approvals and click 'View Claim'. You can use the binoculars to<br>the using name or assignment number<br>wgeted Site: Web Site Galley * * * * * * * * * * * * * * * * * * *                                                                                                    | k on Approvals and click 'View Claim'. You can use the binoculars to<br>the using name or assignment number<br>were the sector and electron to the sector and the sector and th                                                                                                    |                                                         |                                                                 |                                            |                                           |                                                                 |                     |            |              |                                            |                          |                                                                                                    |
| k on Approvals and click 'View Claim'. You can use the binoculars to<br>the using name or assignment number<br>wggeted Site * Web Site Galley * * * * * * * * * * * * * * * * * * *                                                                                                    | k on Approvals and click 'View Claim'. You can use the binoculars to<br>the using name or assignment number                                                                                                    |                                                         |                                                                 |                                            |                                           |                                                                 |                     |            |              |                                            |                          |                                                                                                    |
| k on Approvals and click 'View Claim'. You can use the binoculars to<br>rch using name or assignment number<br>I http://th/ncolallocate-doud.com/eExpenses/BEWHLIVE/Approvals<br>uggeted Sites + Web Site Gallery + Rostering My Profile Timesheets Expenses +<br>Person Ref Name Status Approving Unit Cost Centre Submitted<br>1 1-2012                                                                                                    | k on Approvals and click 'View Claim'. You can use the binoculars to<br>the using name or assignment number<br>greated from Web Stock deares (BRHADK/Approxit) P+0 D Expenses<br>provats (Ref / Approvals)<br>Provats (Ref / Approvals)<br>Provat |                                                         |                                                                 |                                            |                                           |                                                                 |                     |            | _            |                                            |                          |                                                                                                    |
| rch using name or assignment number                                                                                                    | rcc using name or assignment number                                                                                                    | k on Ap                                                 | provals and                                                     | l click 'Vie                               | ew Claim'                                 | '. You ca                                                       | n use th            | e bir      | locular      | s to                                       |                          |                                                                                                    |
| I https://bit.rcol.allocate-cloud.com/cExpenses/BFWHLIVE/Approvals     I https://bit.rcol.allocate-cloud.com/cExpenses/BFWHLIVE/Approvals     I https://bit.rcol.allocate-cloud.com/cExpenses/BFWHLIVE/Approvals <td>teres de la de la</td> <td>rch usin</td> <td>g name or a</td> <td>assignme</td> <td>ent numbe</td> <td>er</td> <td></td> <td></td> <td></td> <td></td> <td></td> <td></td> | teres de la de la                                                                                                    | rch usin                                                | g name or a                                                     | assignme                                   | ent numbe                                 | er                                                              |                     |            |              |                                            |                          |                                                                                                    |
| I http://bfr/heolallocate-cloud.com/eEspenses/BFWHLLVE/Approvals     P * © * EoL Expenses    Web Site Galley *   Image: Approvals     Manager Approvals     Outstanding Approvals     Approved Awaiting Payment ©     Ref     Name        Submitted     Image: Approvals     Approved Awaiting Payment ©     Ref     Name   Submitted     Image: Approvals     Image: Approvals     Approved Awaiting Payment ©     Ref   Name   Submitted     Image: Approvals     Image: Approvals     Image: App                                                                                                    | teres determined to the served to the served                                                                                                    |                                                         | 7                                                               | •                                          |                                           |                                                                 |                     |            | $\mathbf{i}$ |                                            |                          |                                                                                                    |
| Inttps://bls/heolallocate-cloud.com/eExpenses/BFWHLIVE/Approvals     Output     Image: Approvals     Manager Approvals     Outstanding Approvals     Person   Ref   Name   Status   Approving Unit   Cost Centre   Submitted     1                                                                                                    |                                                                                                    |                                                         | /                                                               |                                            |                                           |                                                                 |                     |            |              |                                            |                          |                                                                                                    |
| I http://bit.neol.allocate-cloud.com/eExpenses/BFWHLUVE/Approvals       P ← @ C       I EOL Expenses       ×         uggested Sites       Web Sites Gallery •       Image: Page & Safety • Tage       Logout       Logout         http://bit.neol.allocate-cloud.com/eExpenses/BFWHLUVE/Approvals       P ← @ C       I EOL Expenses       ×         http://bit.neol.allocate-cloud.com/eExpenses/BFWHLUVE/Approvals       Rostering       My Profile       Timesheets       Expenses •         http://bit.neol.allocate-cloud.com/eExpenses/BFWHLUVE/Approvals       My Profile       Timesheets       Expenses •         claims       Manager Approvals       Manager Approvals       Approved Awaiting Payment 0       Rejected Claims 0       Export to         Person       Ref       Name       Status       Approving Unit       Cost Centre       Submitted         Image:       Image:       Image:       Submitted       Image:       Image:       Image:         1       Image:       Image:                                                                                                    | In this // the work allocate-cloud.com desponses/BPM4LW2Approvals P + ©                                                                                                    |                                                         | Contribution of Contra                                          | second division in the second              | add that the second                       |                                                                 |                     |            |              |                                            |                          |                                                                                                    |
| aggested Sites  Web Sites Gallery   Note:   Note:   N                                                                                                    | aggeeted Stee ( Web Sice Galley )<br>Polocye 2 Online<br>Rostering My Profile Timesheets Expenses -<br>provals<br>Manager Approvals 2 Approved Availing Payment 0 Rejected Claims 0<br>Person Ref Name Status Approving Unt Cost Centre Submitted<br>Submitted 1<br>1<br>1<br>1<br>1<br>1<br>1<br>1<br>1<br>1<br>1<br>1<br>1<br>1                                                                                                    | A https://bfwhe                                         | eol.allocate-cloud.com/eExpense                                 | es/BFWHLIVE/Approvals                      | ρ.                                        | 🖌 🗎 🖒 🥻 EOL Exper                                               | nses X              |            |              |                                            |                          | 6                                                                                                    |
| Manager Approvals     Manager Approvals       Outstanding Approvals     Approved Awaiting Payment 0     Rejected Claims 0       Person     Ref     Name     Status     Approving Unit     Cost Centre     Submitted       1     1-2.012                                                                                                    | hanse versen versen ver                                                                                                    | uggested Sites 👻 🧧                                      | Web Slice Gallery 🔻                                             |                                            |                                           |                                                                 |                     |            | 🖞 • 🖾 •      |                                            | Page   Safety            |                                                                                                    |
| Rostering     My Profile     Timesheets     Expenses       Claims     Marrager Approvals       Outstanding Approvals     Approved Awaiting Payment 0     Rejected Claims 0       Person     Ref     Name     Status     Approving Unit     Cost Centre     Submitted       Image: Submitted     Image: Submitted     Image: Submitted     Image: Submitted     Image: Submitted       1     1 - 2 of 2                                                                                                    | tains<br>provals           Marager Approvals         Outstanding Approvals         Approval Availing Payment         Rejected Claims         Outstanding Approval         Approval         Certification         Certification                                                                                                    |                                                         |                                                                 |                                            |                                           |                                                                 |                     |            |              |                                            | Logout                   | -                                                                                                    |
| Rostering     My Profile     Timesheets     Expenses       Claims     Manager Approvals       Outstanding Approvals     Approved Awaiting Payment 0     Rejected Claims 0       Person     Ref     Name     Status     Approving Unit     Cost Centre     Submitted       Image: Submitted     Image: Submitted     Image: Submitted     Image: Submitted     Image: Submitted     Image: Submitted       Image: Submitted     Image: Submitted     Image: Submitted     Image: Submitted     Image: Submitted                                                                                                    | Rostoring       My Prohi       Limesheets       Expenses         utains       Manager Approvals       Outstanding Approvals       Person       Ref       Name       Status       Approving Unit       Cost Centre       Submitted         Person       Ref       Name       Status       Approving Unit       Cost Centre       Submitted         Image: Approvals       Image: Approvals       Submitted       Image: Approvals       Image: Approvals       Image: Approvals         Image: Approvals       Person       Ref       Name       Status       Approving Unit       Cost Centre       Submitted         Image: Approvals       Image: Approvals       Submitted       Image: Approvals       Image: Approvals         Image: Approvals       Image: Approvals       Submitted       Image: Approvals       Image: Approvals         Image: Approvals       Image: Approvals       Submitted       Image: Approvals       Image: Approvals         Image: Approvals       Image: Approvals       Submitted       Image: Approvals       Image: Approvals         Image: Approvals       Image: Approvals       Submitted       Image: Approvals       Image: Approvals         Image: Approvals       Image: Approvals       Submitted       Image: Approvals       Image: Approvals       Imag                                                                                                    | Osevolar                                                | Inline                                                          |                                            |                                           |                                                                 |                     |            |              |                                            |                          |                                                                                                    |
| Manager Approvals         Approvals         Outstanding Approvals 2       Approved Awaiting Payment 0       Rejected Claims 0         Person       Ref       Name       Status       Approving Unit       Cost Centre       Submitted         Image: Submitted       Image: Submitted       I                                                                                                    | tains private<br>private<br>Manager Approvals 2 Aproved Awaiing Payment 0 Rejected Claims 0 Example 2 Approving Unit Cost Centre Submitted<br>Person Ref Name Status Approving Unit Cost Centre Submitted<br>3 Submitted<br>1 1 1 1 1 1 1 1 1 1 1 1 1 1 1 1 1 1 1                                                                                                     | nployeaO                                                | Inline                                                          |                                            |                                           |                                                                 |                     |            |              |                                            |                          |                                                                                                    |
| Items       Outstanding Approvals       2       Approved Awaiting Payment       0       Rejected Claims       0       Export to         Person       Ref       Name       Status       Approving Unit       Cost Centre       Submitted         Image: Image: Ima                                                                                                    | tains<br>pprovals           Outstanding Approvals 2         Approved Awaiting Payment 0         Rejected Claims 0         Excellence           Person         Ref         Name         Status         Approving Unit         Cost Centre         Submitted           Image: Status         Submitted         Image: Status         Approving Unit         Cost Centre         Submitted           Image: Status         Submitted         Image: Status         Approving Unit         Cost Centre         Submitted           Image: Status         Submitted         Image: Status         Submitted         Image: Status         Approving Unit         Cost Centre         Submitted         Image: Status         Submitted         Image: Status         Submitted         Image: Status         Status         Submitted         Image: Status         Status                                                                                                    | nploye∌O                                                | online                                                          | Rosterin                                   | g My Profile                              | e Timeshe                                                       | ets Expen           | ses 🔹      |              |                                            |                          |                                                                                                    |
| Outstanding Approvals 2       Approved Awaiting Payment 0       Rejected Claims 0       Export to the submitted         Person       Ref       Name       Status       Approving Unit       Cost Centre       Submitted         Image: Image:                                                                                                    | pprovals           Outstanding Approvals         2         Approved Awaiting Payment         0         Rejected Claims         0         Ex           Person         Ref         Name         Status         Approving Unit         Cost Centre         Submitted           Image: Status         Submitted         Image: Status         Approving Unit         Cost Centre         Submitted           Image: Status         Submitted         Image: Status         Submitted         Image: Status         Approving Unit         Cost Centre         Submitted           Image: Status         Submitted         Image: Status         Submitted         Image: Status         Approving Unit         Cost Centre         Submitted           Image: Status         Submitted         Image: Status         Submitted         Image: Status         Status         Approving Unit         Cost Centre         Submitted         Image: Status         Status         Approving Unit         Cost Centre         Submitted         Image: Status         Status         Approving Unit         Cost Centre         Status         Approving Unit         Cost Centre         Status         Approving Unit         Cost Centre         Status         Approving Unit         Cost Centre         Status         Approving Unit         Cost Centre         Status         Approving Unit                                                                                                    | nploye∌O                                                | Online<br>Manager Approva                                       | Rosterin                                   | g My Profile                              | e Timeshee                                                      | ets Expen           | ses 🔹      |              |                                            |                          |                                                                                                    |
| Person     Ref     Name     Status     Approving Unit     Cost Centre     Submitted       Image: Submitted     Image: Submitted     Image: Submitted     Image: Submitted     Image: Submitted     Image: Submitted       1     Image: Submitted     Image: Submitted     Image: Submitted     Image: Submitted     Image: Submitted                                                                                                    | Person Ref Name Status Approving Unit Cost Centre Submitted<br>Submitted Submitted Submit                                                                                                    | nploye 20                                               | Online<br>Manager Approva                                       | Rosterin                                   | g My Profile                              | e Timeshee                                                      | ets Expen           | ses 🔻      |              |                                            |                          |                                                                                                    |
| Image: Submitted     Image: Submitted       Image: Submitted     Image: Submitted       Imag                                                                                                    |                                                                                                    | nploye 20<br>Claims<br>Approvals                        | Online<br>Manager Approva<br>Outstanding Approva                | Rosterin<br>als<br>als 2 Approved A        | g My Profile<br>waiting Payment 0         | e Timeshee<br>Rejected Claims                                   | ets Expen           | ses 🔻      |              |                                            |                          | Export to Exe                                                                                                    |
| Submitted       1                                                                                                    | Image: Submitted         1                                                                                                    | nploye20<br>Claims<br>Approvals                         | Manager Approva<br>Outstanding Approva<br>Person                | Rosterin<br>als<br>us 2 Approved A         | g My Profile waiting Payment 0 Name       | e Timeshee<br>Rejected Claims<br>Status                         | o Approving Ur      | ses -      | ost Centre   | s                                          | ubmitted                 | Export to Exe                                                                                                    |
| 1 1-2012                                                                                                    | 1 1.                                                                                                    | nployeeO<br>Claims<br>Approvals                         | Manager Approva<br>Outstanding Approva<br>Person                | Rosterin<br>als<br>als 2 Approved A<br>Ref | g My Profile<br>waiting Payment 0<br>Name | e Timeshee<br>Rejected Claims<br>Status<br>Submitte             | o Approving Ur      | ses -      | ost Centre   | S                                          | ubmitted                 | Export to Exe                                                                                                    |
|                                                                                                    | indeal alle states cloud com / eferances / PEMAII NE // annuals // Line /186. h                                                                                                    | nploye2O<br>Naims<br>Approvals                          | Online<br>Manager Approva<br>Outstanding Approva<br>Person      | Rosterin<br>als 2 Approved A<br>Ref        | g My Profile<br>waiting Payment 0<br>Name | e Timeshee<br>Rejected Claims<br>Status<br>Submitte<br>Submitte | o Approving Ur<br>d | ses •      | ost Centre   | s                                          | ubmitted                 | Export to Exe                                                                                                    |
|                                                                                                    |                                                                                                    | nployeaO<br>Zlaims<br>Approvals                         | Manager Approva<br>Outstanding Approva<br>Person                | Rosterin<br>als 2 Approved A<br>Ref        | g My Profile<br>waiting Payment 0<br>Name | e Timeshee<br>Rejected Claims<br>Status<br>Submitte             | ats Expen           | ses •      | ost Centre   | 8                                          | ubmitted                 | Export to Exe<br>a 1 - 2 of 2 iter                                                                                                    |
|                                                                                                    |                                                                                                    | ploye⊉O<br>aims<br>provals                              | Manager Approva<br>Outstanding Approva<br>Person                | Rosterin<br>als 2 Approved A<br>Ref        | g My Profile                              | e Timeshee<br>Rejected Claims<br>Status<br>Submitte             | ats Expen           | ses -      | ost Centre   | S                                          | ubmitted                 | Export to Exer                                                                                                    |
|                                                                                                    |                                                                                                    | ploye=0                                                 | Online<br>Manager Approva<br>Outstanding Approva<br>Person      | Rosterin<br>als 2 Approved A<br>Ref        | g My Profile                              | e Timeshee<br>Rejected Claims<br>Status<br>Submitte             | o Approving Ur      | ses -      | ost Centre   | s<br>• •                                   | ubmitted                 | Export to Exe<br>2<br>2<br>1 - 2 of 2 ite                                                                                                    |
|                                                                                                    | istead silve state cloud com/afgrageses/REMHING/opprovals/(faim f186.)                                                                                                    | nploye2O<br>Ilaims                                      | Online<br>Manager Approva<br>Outstanding Approva<br>Person      | Rosterin<br>als 2 Approved A<br>Ref        | g My Profile                              | e Timeshee<br>Rejected Claims<br>Status<br>Submitte             | o Approving Ur<br>d | ses -      | ost Centre   | s                                          | ubmitted                 | Export to Ex                                                                                                    |
|                                                                                                    | is back allow the cloud cam /aforences/260/HH/0//harrowshc/(Taim (186.)                                                                                                    | Iaims                                                   | Online<br>Manager Approva<br>Outstanding Approva<br>Person<br>I | Rosterin<br>als<br>lls 2 Approved A<br>Ref | g My Profile                              | e Timoshed<br>Rejected Claims<br>Status<br>Submitte             | o Approving Ur<br>d | ses -      | ost Centre   | 8                                          | ubmitted                 | Export to Ex                                                                                                    |
|                                                                                                    | istead silve state cloud com/afgrageser/REMHINE//norrowski/(faim f186.)                                                                                                    | pprovals                                                | Online<br>Manager Approva<br>Outstanding Approva<br>Person      | Rosterin<br>als 2 Approved A<br>Ref        | g My Profile                              | e Timoshed<br>Rejected Claims<br>Status<br>Submitte             | ets Expen           | ses -      | ost Centre   | 8                                          | ubmitted                 | Esport to Ex                                                                                                    |
|                                                                                                    | isteal silveste cloud com/afsraanse//BMHINE//norrowsk//faim/185                                                                                                    | pprovals                                                | Manager Approva<br>Outstanding Approva<br>Person                | Rosterin<br>als 2 Approved A<br>Ref        | g My Profile                              | e Timeshee<br>Rejected Claims<br>Status<br>Submitte             | ets Expen           | ses -      | ost Centre   | S                                          | ubmitted                 | Export to Except to Except |
|                                                                                                    | intent aller the cloud com/a Erranzeze/(PEMHI ME/Annuruuk/(Lim/196))                                                                                                    | ploye2O                                                 | Online<br>Manager Approva<br>Outstanding Approva<br>Person      | Rosterin<br>als 2 Approved A<br>Ref        | g My Profile                              | e Timeshee<br>Rejected Claims<br>Status<br>Submitte             | ats Expen           | ses -      | ost Centre   | S                                          | ubmitted                 | Seport to Ext                                                                                                    |
|                                                                                                    | intent allocate cloud com/aEmerger/(EDMH1ME/Annuruuk/(Lim/186))                                                                                                    | nployeaO<br>Claims<br>Approvals                         | Online<br>Manager Approva<br>Outstanding Approva<br>Person      | Rosterin<br>als 2 Approved A<br>Ref        | g My Profile                              | e Timeshee<br>Rejected Claims<br>Status<br>Submitte             | o Approving Ur      | ses -      | ost Centre   | s<br>I IIIIIIIIIIIIIIIIIIIIIIIIIIIIIIIIIII | ubmitted                 | Export to Exer                                                                                                    |
|                                                                                                    | intent allerate cloud com/aEmanzar/REMHINE/Annurule/(Taim/186)                                                                                                    | nployeaO<br>Claims<br>Approvals                         | Outstanding Approva<br>Outstanding Approva<br>Person            | Rosterin<br>als 2 Approved A<br>Ref        | g My Profile                              | e Timeshee<br>Rejected Claims<br>Status<br>Submitte             | ets Expen           | ses -      | ost Centre   | s                                          | ubmitted                 | Export to Exe<br>2<br>1 - 2 of 2 Ite                                                                                                    |
|                                                                                                    | intent allocate cloud com/aEvranzer/IEMH1NE/Annurule/Claim/186                                                                                                    | nployeaO<br>Claims<br>Approvals                         | Outstanding Approva<br>Outstanding Approva<br>Person            | Rosterin<br>als 2 Approved A<br>Ref        | g My Profile                              | e Timeshee<br>Rejected Claims<br>Status<br>Submitte             | ets Expen           | ses -      | ost Centre   | S                                          | ubmitted                 | Export to Exe<br>1 - 2 of 2 ite                                                                                                    |
|                                                                                                    | intent allocate cloud com/aEvrancer/IEMH11/E/Annvoule/Claim/186                                                                                                    | nploye <sup>a</sup> O<br>Claims<br>Approvals            | Outstanding Approva<br>Outstanding Approva<br>Person            | Rosterin<br>als 2 Approved A<br>Ref        | g My Profile                              | e Timoshed<br>Rejected Claims<br>Status<br>Submitte             | ets Expen           | ses -      | ost Centre   | S                                          | ubmitted                 | Export to Exer                                                                                                    |
|                                                                                                    | intent allocate cloud com/aEvranzer/REMHINE/Annvouale/Claim/186                                                                                                    | nploye O<br>Claims<br>Approvals                         | Online<br>Manager Approva<br>Outstanding Approva<br>Person      | Rosterin<br>als 2 Approved A<br>Ref        | g My Profile                              | e Timoshed<br>Rejected Claims<br>Status<br>Submitte             | ets Expen           | ses V      | ost Centre   | S                                          | ubmitted                 | Export to Exe<br>1 - 2 of 2 ite                                                                                                    |
|                                                                                                    | intent allocate cloud com/afronanzer/REMHINE/Approvale/Chim/186                                                                                                    | nploye <sup>a</sup> O<br><sup>Claims</sup><br>Approvals | Online<br>Manager Approva<br>Outstanding Approva<br>Person      | Rosterin<br>als 2 Approved A<br>Ref        | g My Profile                              | e Timeshee<br>Rejected Claims<br>Status<br>Submitte             | ets Expen           | ses 🔹      | ost Centre   | S                                          | ubmitted                 | Export to Exe<br>1 - 2 of 2 iter                                                                                                    |
|                                                                                                    | historal allocate cloud com/aforeacear/REMHINE/Annuruel/Claim/186                                                                                                    | nploye <sup>2</sup> O                                   | Outstanding Approva<br>Outstanding Approva<br>Person            | Rosterin<br>als 2 Approved A<br>Ref        | g My Profile                              | e Timeshee<br>Rejected Claims<br>Status<br>Submitte             | ets Expen           | ses -      | ost Centre   | S                                          | ubmitted                 | Export to Exer                                                                                                    |
|                                                                                                    | Anneonano cate-croudiconi / etypenacs/ or writitive/ Approvals/ craini/ 100                                                                                                    | nploye <sup>a</sup> O<br><sub>2taims</sub><br>pprovals  | Outstanding Approva<br>Outstanding Approva<br>Person            | Rosterin<br>als 2 Approved A<br>Ref        | g My Profile                              | e Timeshee<br>Rejected Claims<br>Status<br>Submitte             | ets Expen           | ses -      | ost Centre   | s                                          | ubmitted                 | Export to Exe<br>1 - 2 of 2 ite                                                                                                    |

#### The claim details will be displayed

| Https://bfwhe           | ol.allocate-cloud.com/eE          | Expenses/BFWHLIVE/Approvals/Cla                                               | im/186 🔎 - 🔒   | C A EOL Expenses | ×           |          |                        | {                              | សិជិត |
|-------------------------|-----------------------------------|-------------------------------------------------------------------------------|----------------|------------------|-------------|----------|------------------------|--------------------------------|-------|
| 👆 🕞 Suggested Sites 👻 🧧 | Web Slice Gallery 👻               |                                                                               |                |                  |             |          | ➡ Page ▼               | <u>Safety</u> ▼ T <u>o</u> ols | • @•  |
| EmployeeO               | nline                             |                                                                               |                |                  |             |          |                        | Logout                         |       |
|                         |                                   | Postoring                                                                     | My Profile     | Timochoote       | Exponence - |          |                        |                                |       |
|                         |                                   | Rostening                                                                     | Wy Prome       | Timesneets       | Expenses    |          |                        |                                |       |
| Claims                  | Claim Appro                       | wal — Claim for Feb-2017                                                      | 2              |                  |             |          |                        |                                |       |
| Approvals               | Reference no.:<br>Submitted date: |                                                                               | Total value (e | xcl. mileage)    |             |          |                        |                                |       |
|                         | Staff member:                     |                                                                               | Total miles    |                  |             |          |                        |                                |       |
|                         | Posting:<br>Unit / cost centre    | e:                                                                            | <b>26</b> .6   |                  |             |          |                        |                                |       |
|                         |                                   |                                                                               |                |                  |             |          |                        |                                |       |
|                         | Approve / Reject                  | ct 14 Status History 2                                                        |                |                  |             |          |                        |                                |       |
|                         |                                   |                                                                               |                |                  |             |          |                        |                                |       |
|                         | V A Se                            | sect an                                                                       |                |                  |             |          |                        |                                |       |
|                         | Mileage                           |                                                                               |                |                  |             |          | Miles                  | Amou                           | mt    |
|                         | V X                               | <ul> <li>01 Feb 2017</li> <li>Excess Mileage Pool</li> <li>of Base</li> </ul> | erm Change     | ess              |             | 2        | <b>1.9</b><br>7.7 calc |                                |       |
|                         |                                   | ■ 02 Feb 2017<br>■ Excess Mileage P                                           | erm Change     | ess              |             | <u>,</u> | 1.9                    |                                |       |
|                         |                                   | of Base                                                                       |                |                  |             |          | 7.7 calc               |                                |       |
|                         | V X                               | <ul> <li>13 Feb 2017</li> <li>Excess Mileage Pool</li> <li>of Base</li> </ul> | erm Change     | ess              |             | 2        | <b>1.9</b><br>7.7 calc |                                |       |
|                         |                                   |                                                                               |                |                  |             |          |                        |                                |       |

From here you can select all to approve, select all to reject or approve/reject individual elements of the claim

| Contraction of the state of the state of the | xpenses/8/WHLIVE/Approvals/Claim/186                                            | P - PC # EOL Expenses                                 | ×            |       |                        | - □ ×<br>☆ ☆             |
|----------------------------------------------------------------------------------------------------|---------------------------------------------------------------------------------|-------------------------------------------------------|--------------|-------|------------------------|--------------------------|
| 🚖 📘 Suggested Site 👻 餐 Web Slice Gallery 👻                                                                                                    |                                                                                 |                                                       | 🖄 <b>-</b> 🔊 | - 🖃 🖶 |                        | r ▼ T <u>o</u> ols ▼ 😢 ▼ |
| EmployerOnline                                                                                                    | Rostering My F                                                                  | Profile Timesheets                                    | Expenses 👻   |       | Logout                 | ^                        |
| Claims<br>Claim Approved<br>Approvals<br>Claim Approved<br>Submitted offer<br>Staff membar:<br>Posting:<br>Unit / cost centre<br>Apprive / Reige<br>Set<br>Note of the set<br>Approved Reige<br>Set<br>Note of the set<br>Set<br>Set<br>Set<br>Set<br>Set<br>Set<br>Set<br>S                                                                                                    | al — Claim for Feb-29 7<br>To<br>2<br>14<br>Status History 2<br>Hect all        | tal value (exct. milesge)<br>0.00<br>tal miles<br>6.6 |              |       | Miles                  |                          |
|                                                                                                    | <ul> <li>☐ 01 Feb 2017</li> <li>✓ Excess Mileage Perm Change of Pase</li> </ul> | Excess                                                |              | 2     | 1.9<br>7.7 calc        |                          |
|                                                                                                    | Cost Cost Cost Cost Cost Cost Cost C                                            | Excess                                                |              | 2     | <b>1.9</b><br>7.7 calc |                          |
| ✓ ×                                                                                                    | ■ 13 Feb 2017<br>■ Excess Mileage Perm Change                                   | Excess                                                |              | 2     | <b>1.9</b><br>7.7 calc |                          |

If you reject any elements of the claim, you will need to give a reason in this box then click submit

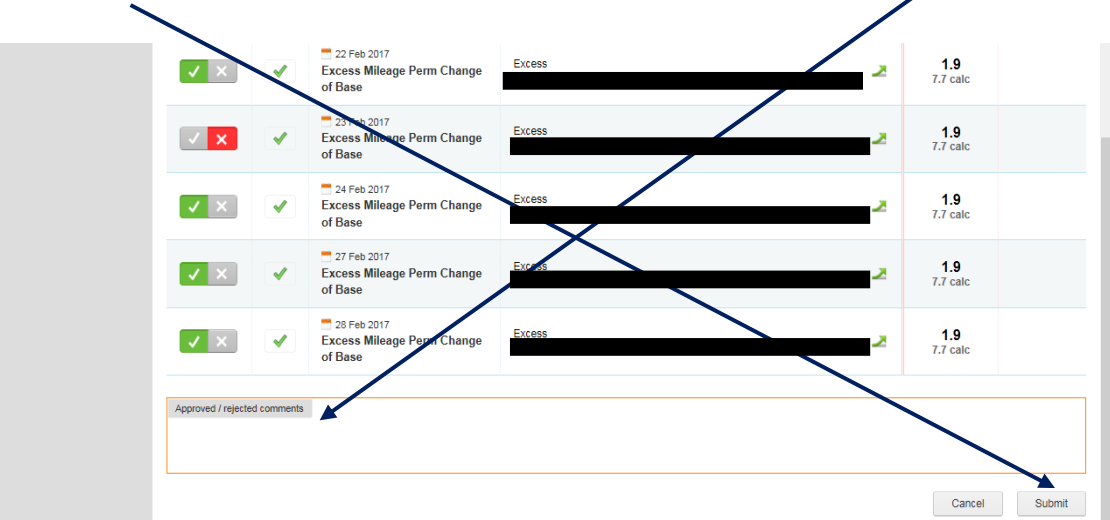

This box will appear. Tick to confirm and click 'Confirm'

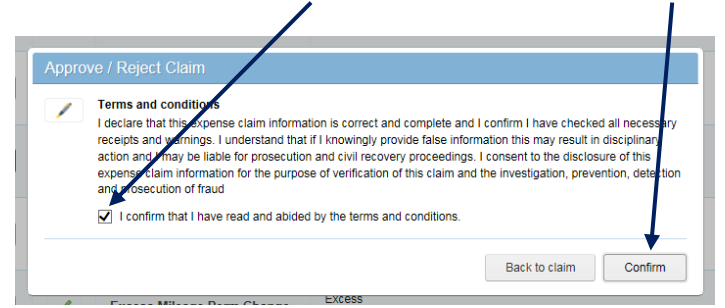

The claim will then appear in the 'Approved Awaiting Payment' section

| ▶ Suggested Sites ▼ | 🗿 Web Slice Gallery 🔻   |                   |             |                  |                       | 🟠 • 🗟 • 🗆 🖨 |             | ols 🕶 🔞 |
|---------------------|-------------------------|-------------------|-------------|------------------|-----------------------|-------------|-------------|---------|
| Employee            | Online                  |                   | /           |                  |                       |             | Logout      |         |
|                     |                         | Rostering         | My Profile  | Timesheets       | Expenses -            |             |             |         |
| Claims              | Manager Approvals       |                   | /           |                  |                       |             |             | ň       |
| Approvals           | Outstanding Approvals 1 | Approved Awaiting | Payment 1 R | ejected Claims 1 |                       |             | Export to   | Excel   |
| 100                 | Person R                | ef Name           | Sta         | tus Appro        | wing Unit Cost Centre | Submitted   | Approved By |         |
|                     | <b>9</b>                |                   |             |                  |                       |             | -           | 5       |
|                     | 1                       |                   |             |                  |                       |             | 1 - 1 of 1  | 1 items |

From here you can unapprove the claim if necessary

|                              | •                            | 24 Feb 2017<br>Excess Mileage Perm Change<br>of Base | Excess | ×    | <b>1.9</b><br>7.7 calc    |
|------------------------------|------------------------------|------------------------------------------------------|--------|------|---------------------------|
|                              | <                            | 27 Feb 2017<br>Excess Mileage Perm Change<br>of Base | Excess | 2    | <b>1.9</b><br>7.7 calc    |
|                              | •                            | 28 Feb 2017<br>Excess Mileage Perm Change<br>of Base | Excess | ×    | <b>1.9</b><br>7.7 calc    |
| Approved / re<br>please chec | ejected comm<br>ck mileage o | ents<br>on 7th February                              |        |      |                           |
|                              |                              |                                                      |        | Back | to claims Unapprove claim |

It will then appear back in the 'Outstanding Approvals' section

| 1 4 1 1 B B                |                                  | the fit          | and the Managers of | Comparison, State 1 | the state of the state of the s |             |                 |                       | 0 X      |
|----------------------------|----------------------------------|------------------|---------------------|---------------------|----------------------------------------------------------------------------------------------------|-------------|-----------------|-----------------------|----------|
| +ttps://bfwheol.a          | llocate-cloud.com/eExpenses/BFWH | HLIVE/Approvals  | Q - 1               | 🕯 🖒 🔏 EOL Expenses  | ×                                                                                                    |             |                 |                       | 6 🛠 🕸    |
| 👍 📘 Suggested Sites 👻 🙆 We | eb Slice Gallery 🔻               |                  |                     |                     |                                                                                                    | 🟠 • 🗟 •     | 🖃 🖶 👻 Page 🕶 Sa | fety 👻 T <u>o</u> ols | • 🕐 · »  |
| EmployeeOnl                | ine                              |                  |                     |                     |                                                                                                    |             |                 | out                   | <u> </u> |
|                            |                                  | Rostering        | My Profile          | Timesheets          | Expenses                                                                                                    | •           |                 |                       |          |
|                            | Manager Approvals                |                  |                     |                     |                                                                                                    |             |                 |                       | *        |
| Approvals                  | Outstanding Approvals 2          | Approved Awaitin | ig Payment 0        | Rejected Claims 1   |                                                                                                    |             |                 | Export to E           | Excel    |
|                            | Person                           | Ref              | Name                | Status              | Approving Unit                                                                                                    | Cost Centre | Submitted       |                       |          |
|                            | 123                              |                  |                     |                     |                                                                                                    |             |                 | -                     | /        |
|                            |                                  |                  |                     |                     |                                                                                                    |             |                 | -                     | 1        |
|                            | 1                                |                  |                     |                     |                                                                                                    |             |                 | 1 - 2 of 2            | items    |
|                            |                                  |                  |                     |                     |                                                                                                    |             |                 |                       |          |

NB<sup>\*\*</sup> If you had previously rejected any part of the claim that you unapproved, the rejected element will have already been sent back to the claimant and will not be in the newly unapproved claim

You should make sure you have seen any receipts attached to the claim

Claims should be ready for you to check from the 5<sup>th</sup> of the month, and need to be approved and ready for payroll action by the 10<sup>th</sup> of the month. Any claims that have been rejected must also be re-submitted and approved by the 10<sup>th</sup>. Any claims that have not been approved by the 10<sup>th</sup> of the month will not be paid until the end of the following month.

\*\*NB\*\* It is strongly recommended that claims are input as they arise on a regular basis and are submitted and approved on time every month, regardless of how large or small the claim. - Retrospective claim date restrictions will apply.

\*\*NB\*\* If regular journeys are done, claims should be created on a monthly basis with multiple journeys entered within the same claim. Separate claims should not be created for each individual journey.